## ProQuest Ebook Central Academic Complete Collection Sign-Up Guide

 To proceed with the Signing Up to the *ProQuest Ebook Central Academic Complete Collection*, please use the following link <u>https://www.biblioteka.lu.lv/en/resources/subscribed-e-</u><u>resources/proquest-ebook-central/</u>. To create your personal account (profile), please click the "Sign In" button.

| D ProQuest<br>Ebook Central <sup>™</sup> |                                          | Search Bookshelf Settings - ? Sign In |
|------------------------------------------|------------------------------------------|---------------------------------------|
|                                          | Authoritative ebooks at your fingertips. |                                       |
|                                          | Search ebooks Search                     |                                       |
|                                          | Advanced Search Browse Subjects          |                                       |

2. Next please click the "Create Account" button.

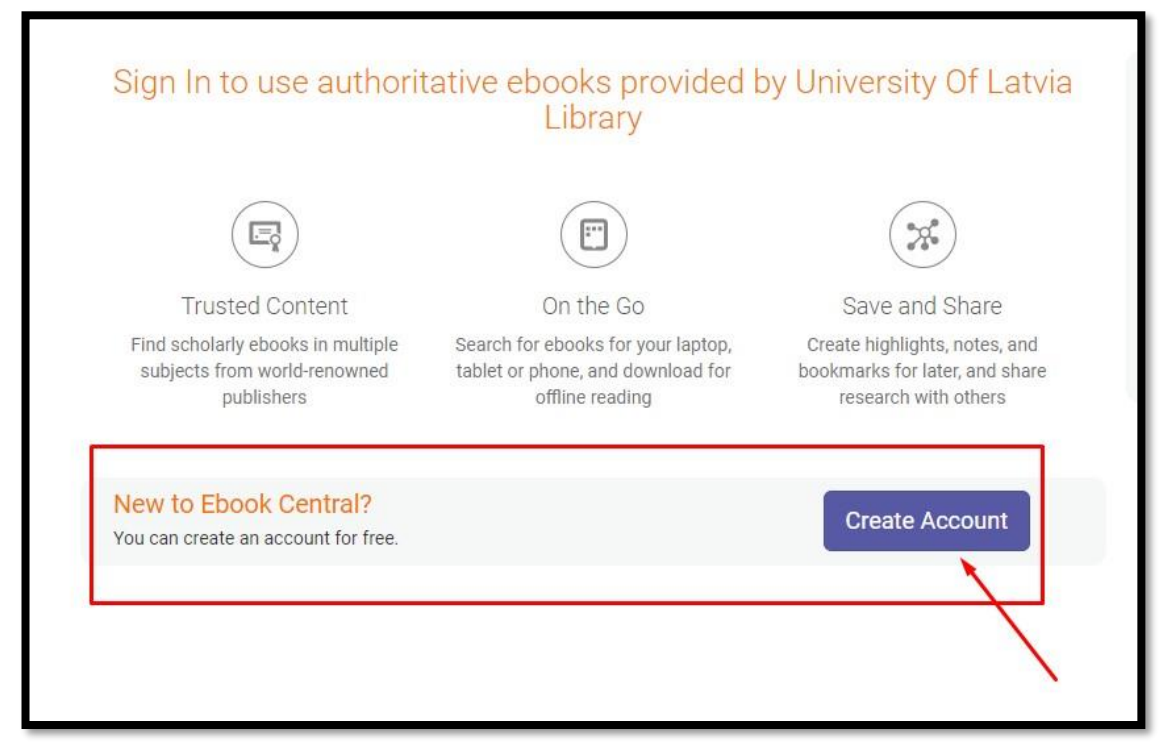

## 3. Please fill in the certain blank fields to proceed.

| Create Account |                                                           |
|----------------|-----------------------------------------------------------|
| FIRST NAME     | Jānis                                                     |
| LAST NAME      | Bērziņš                                                   |
| EMAIL/USERNAME | janis.berzins@lu.lv                                       |
| PASSWORD       |                                                           |
|                | I agree to ProQuest's Privacy Policy and Terms of Service |
|                | Create Account                                            |
|                |                                                           |

4. The following message will appear when successful activation of your personal account in the database is done.

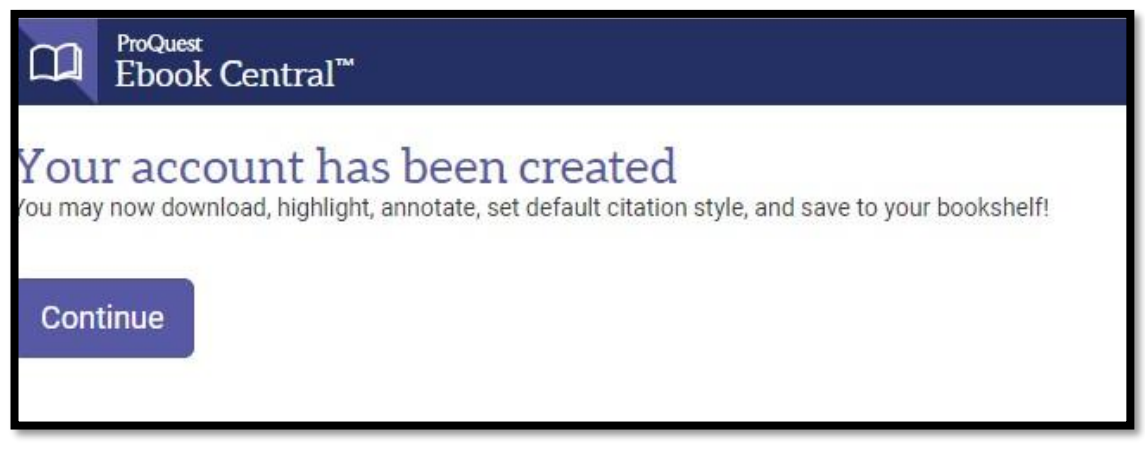

5. By clicking "Continue", user can start using the *ProQuest Ebook Central Academic Complete* database. There are video tutorials available for user's convenience.

| University Of Latvia Library                                                                 | Ebooks on the go                                                                                                    | Tru                                                                                            |
|----------------------------------------------------------------------------------------------|----------------------------------------------------------------------------------------------------|------------------------------------------------------------------------------------------------|
| University Of Latvia Library has selected ProQuest<br>Ebook Central as a key ebook provider. | Ebook Central is designed with mobile in mind.<br>Access the site from your tablet or phone, and<br>download ebooks for offline reading.                                                                                                    |                                                                                                |
| Have questions about ebooks?<br>View how-to videos<br>View help FAQs                         | A minure<br>Corporational<br>Corporational<br>Corporation | You need credib<br>scholarly source<br>breadth and dep<br>sources, includii<br>top publishers. |
|                                                                                              | s mai<br>Β, an α baland<br>β surfact field<br>β surfact field<br>γ surfact field                                                                                                    |                                                                                                |

6. The platform provides the possibility to search for books by the title or search subscribed and purchased e-books by browsing subjects.

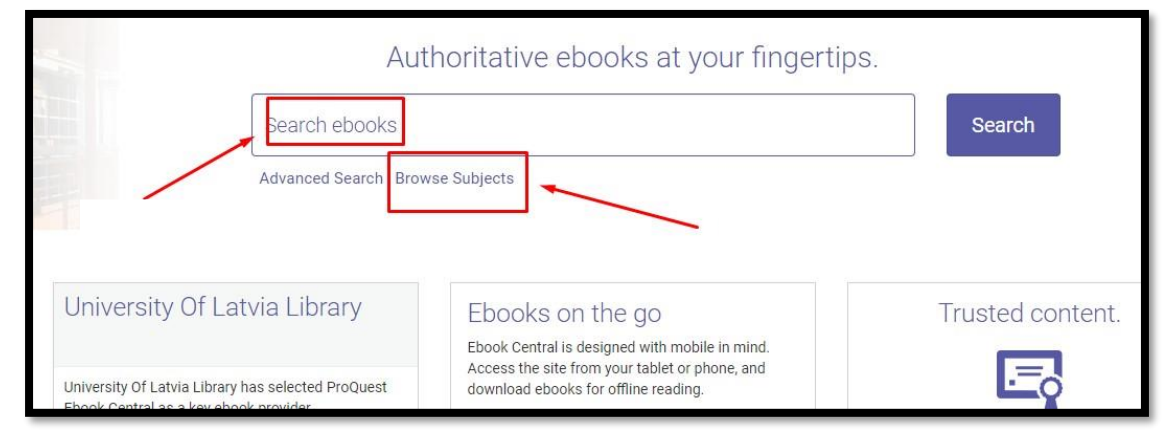

7. For example, by clicking on "Browse Subjects" and proceeding with the particular "Subject" button, there is a chance to use the filter on the left side of the page to select only those

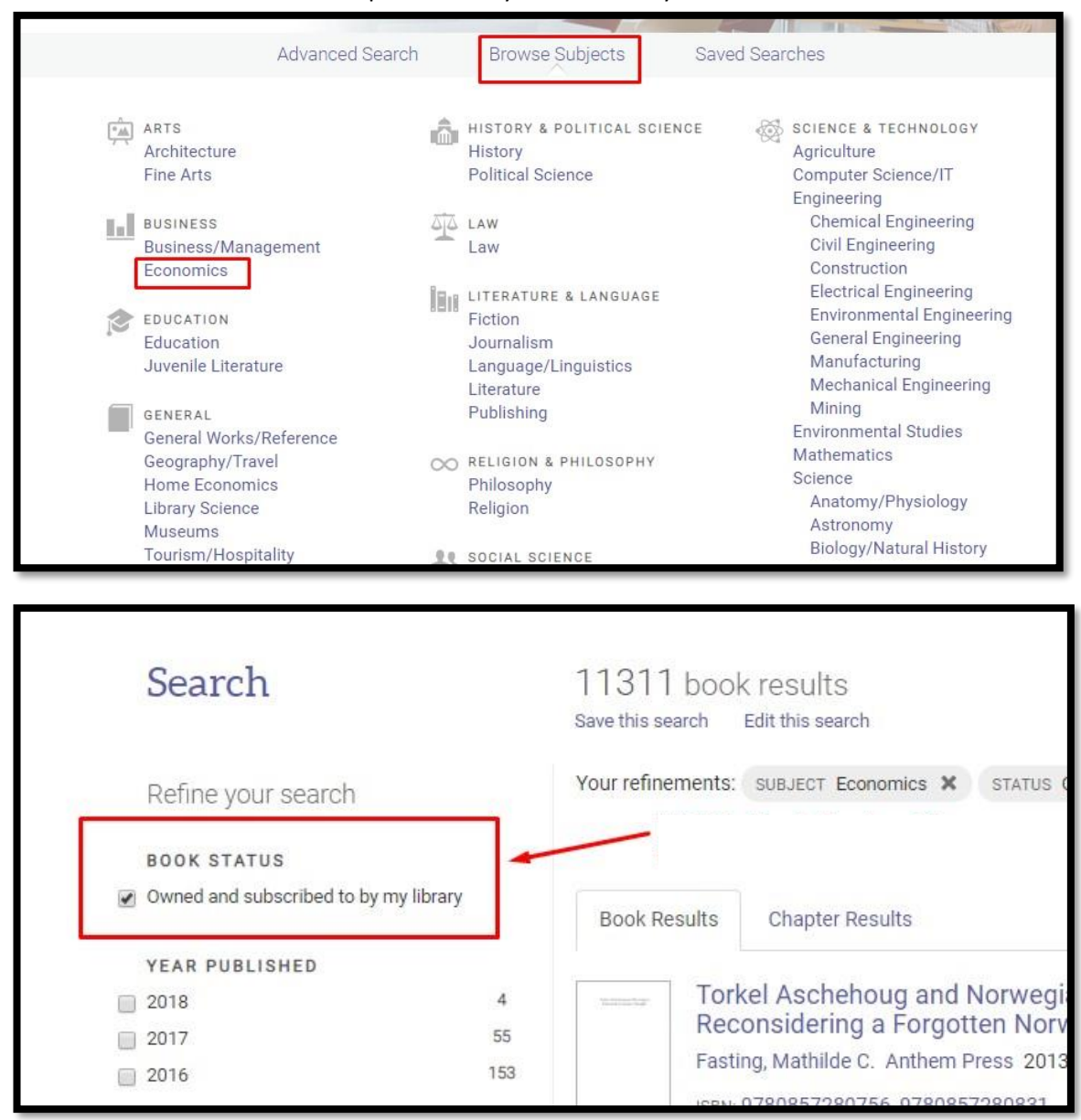

## e-books which are subscribed or purchased by the University of Latvia.